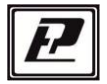

научно-производственная компания «РЭЛСИБ»

### ДАТЧИК влажности и температуры ДВТ-03.RS

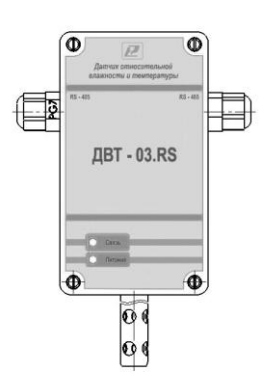

Руководство по эксплуатации РЭЛС.421262.029 РЭ

Адрес предприятия-изготовителя:

г. Новосибирск тел. (383) 383-02-94 для переписки: 630110, г. Новосибирск, а / я 167 e-mail: tech<u>@relsib.com</u> <u>https://relsib.com</u> Настоящее руководство по эксплуатации (РЭ) предназначено для ознакомления и изучения основных технических характеристик, гарантий предприятия—изготовителя и условий эксплуатации датчика влажности и температуры ДВТ— 03.RS (далее – прибор).

Перед установкой прибора в изделие электротехническое (аппаратуру, оборудование технологическое и т. п.) необходимо внимательно ознакомиться с настоящим паспортом.

Диапазон температуры эксплуатации от минус 40 до плюс 50 °C;

При покупке прибора необходимо проверить:

– комплектность;

отсутствие механических повреждений;

 наличие штампов и подписей в свидетельстве о приемке и гарантийном талоне предприятия—изготови—теля и торгующей организации.

Рекомендуемые условия применения и эксплуатации прибора приведены в приложении А.

Условное обозначение прибора приведено в приложении Б.

#### 1 НАЗНАЧЕНИЕ ИЗДЕЛИЯ

1.1 Датчик влажности и температуры ДВТ-03.RS предназначен для контроля относительной влажности и температуры воздуха и неагрессивных газов в различных областях промышленности, сельском и коммунальном и других отраслях народного хозяйства.

Прибор применяется в качестве ведомого устройства (Slave) в промышленных сетях с протоколом Modbus.

- 3 -

Прибор представляет собой Modbus–сервер, работающий в режиме RTU, подключаемый к сети ACУ с физическим интерфейсом RS–485.

1.2 Прибор выпускается в конструктивных исполнениях:

- настенном H1- с встроенным преобразователем;

- настенном H2 - с выносным преобразователем;

 – канальном К1 – для погружения преобразователя в каналы приточно–вытяжной вентиляции без использования штуцера;

 – канальном К2 – для погружения преобразователя в каналы приточно–вытяжной вентиляции с уплотнением при помощи резьбового штуцера;

 – уличном У – с преобразователем, помещённым в ветро–защитный экран;

Внешний вид, конструктивные исполнения и габаритные размеры прибора и аксессуаров к нему приведены в приложении В.

1.3 Прибор выполняет следующие основные функции:

 – цифровую фильтрацию измеренных параметров от промышленных импульсных помех;

 коррекцию измеренных параметров для устранения погрешности первичного преобразователя;

 – формирование аварийного сигнала при обнаружении неисправности первичного преобразователя;

 передачу информации о значении измеренной датчиком величины через протокол Modbus в верхний уровень телемеханики;

 изменение значений программируемых параметров с помощью программы конфигурирования.

- 4 -

#### 2 ТЕХНИЧЕСКИЕ ХАРАКТЕРИСТИКИ

2.1 Напряжение питания - (24±2) В.

2.2 Рабочий диапазон эксплуатации электронного блока от минус 40 до плюс 50 °C.

2.3 Диапазон измерения температуры и относительной влажности, в зависимости от конструктивного исполнения, в соответствии с таблицей 1.

| Конструктивные<br>исполнения                             | Н1, У   | K1, K2,<br>H2, Kl |
|----------------------------------------------------------|---------|-------------------|
| Диапазон измере-<br>ния температуры,<br>°С               | -40 +50 | -40+100*          |
| Диапазон измере-<br>ния относительной<br>влажности, %отн | 0.      | 98                |

Таблица 1

\*Примечание – Рабочий диапазон эксплуатации электронного блока: от минус 40 до плюс 50 °С.

2.4 Основная абсолютная погрешность измерения относительной важности и температуры в зависимости от диапазона измерений и исполнений используемого чувствительного элемента (ЧЭВТ), не более – в соответствии с таблицей 2.

| Таблица2 |
|----------|
|----------|

| Измеряемая                                   | Абсолютная  |
|----------------------------------------------|-------------|
| величина                                     | погрешноств |
| Относительная влажность в диапа-<br>зоне, %: |             |
|                                              | ± 2,5 %     |
| • от 10 до 90;                               | ,           |
| • от 0 до 10 и                               | ± 4,0 %     |
| от 90 до 98                                  |             |
| Температура в                                |             |
| диапазоне, °C:                               |             |
| • от 0 до +90;                               | ±0,4 °C     |
|                                              | ±0,6 °C     |
| • от –40 до 0 свыше +90 до +100              |             |

2.5 Дополнительная погрешность измерений, не более ±10 % от основной абсолютной погрешности, на каждые 10 °С изменения температуры окружающей среды.

2.6 Постоянная времени измерения относительной влажности, при скорости потока воздуха не менее 1м/с, – не более 2 мин.

2.7 Постоянная времени измерения температуры, при скорости потока воздуха не менее 1 м/с, – не более 2 мин.

2.8 Период опроса прибора – от 1 сек до 24 часов (Задаётся Пользователем).

2.9 Прибор имеет двухпроводный последовательный интерфейс RS-485.

2.10 Протокол связи, используемый для передачи информации о результатах измерения, – Modbus, класс реализации – BASIC.

Карта Modbus-сервера прибора приведена в приложении Г.

2.11 Время преобразования аналогового цифрового преобразователя (АЦП) – не более 0,3 с.

2.12 Прибор имеет взаимозаменяемый ЧЭВТ.

2.13 Электронный блок прибора содержит внутренний фильтр со следующими параметрами:

– время измерения – 1 с;

– постоянная времени – 10 с;

 – полоса фильтра – 10 % (При расчёте среднего значения из десяти измеренных игнорируются сигналы, превышающие предыдущие значение на 10 и более процентов).

2.14 Программа-конфигуратор обеспечивает задание следующих параметров:

– сетевой адрес – 2...247;

– скорость обмена – 1200; 2400; 4800; 9600; 19200;
 38400; 57600; 115200 бит/с;

– режим контроля бита чётности: Нет, Чет, Нечет;

– режим интерфейса Modbus RTU;

Программа конфигуратора включает в себя встроенную программу архивирования и отображения измеренных значений относительной влажности и температуры в виде таблиц и графиков (см. п.8).

Примечание – Заводские уставки сетевых параметров датчика относительной влажности и температуры ДВТ-03.RS приведены в приложении Д.

2.15 Сопротивление нагрузки (Сопротивление линии связи плюс сопротивление на входе измерительного прибора) – не более 1,0 кОм.

2.16 Средняя наработка на отказ – не менее 30000 ч.

2.17 Средний срок службы – 3 года.

2.18 Потребляемая мощность – не более 5 ВА.

2.19 Габаритные размеры электронного блока прибора, мм, не более: 115х65х40 мм.

2.20 Масса прибора – не более 0,24 кг.

#### 3 КОМПЛЕКТНОСТЬ

3.1 Комплектность поставки прибора – в соответствии с таблицей 2.

| гаолица д | Та | блиц | ιa 2 | 2 |
|-----------|----|------|------|---|
|-----------|----|------|------|---|

| Наименование                           | Обозначение                  | Кол., |
|----------------------------------------|------------------------------|-------|
| изделия                                | изделия                      | шт    |
| 1 Датчик влажности и тем-              |                              | _     |
| пературы дот-03:КЗ                     | РЭЛС.421262.029              | 1     |
| 2 Программа – конфи–                   |                              |       |
| гуратор <b>Config.exe*</b>             | РЭЛС.421262.022 ПО           | 1     |
| 3 Руководство                          |                              |       |
| по эксплуатации                        | РЭЛС.421262.029 РЭ           | 1     |
| Аксессуары прибора дополн              | ительно (по заявке Заказчика | ):    |
| Колпачок защитный                      | Ф12 мм из нержавеющей ст     | али   |
| Кронштейн КД1–Н – для креп-            |                              |       |
| ления датчика на стене (для            | РЭЛС.745423.003              |       |
| конструктивного исполнения H1 и<br>H2) |                              |       |
| Кронштейн КД2–Н – для креп-            |                              |       |
| ления датчика на стене (для            | РЭЛС.734341.001              |       |
| конструктивного исполнения H1 и H2)    |                              |       |

|                                                                                                    | 5                                                                                          |
|----------------------------------------------------------------------------------------------------|--------------------------------------------------------------------------------------------|
| Переходник для установки                                                                                                    |                                                                                            |
| датчика в генератор влажно-                                                                                                    | <b>ПУД–12</b> Ф12 мм                                                                       |
| сти газа «Родник»                                                                                                    | (РЭЛС.301522.007)                                                                          |
| Набор для юстировки                                                                                                    | см. Приложение В                                                                           |
| Примечания.<br>1 «Программа – конфигу<br><u>www.relsib.com</u> в разделе /Кат<br>/Каталог по категориям/———————————————————————————————————— | ратор Config.exe» находится на сайте<br>алог продукции/——————————————————————————————————— |

~

#### 4 ТРЕБОВАНИЯ БЕЗОПАСНОСТИ

4.1 По степени защиты от поражения электрическим током прибор выполнен как изделие III класса по ГОСТ 12.2.007.0–75.

4.2 По степени защиты от проникновения внешних предметов и воды прибор выполнен по ГОСТ 14254–96:

а) электронный блок: IP54;

б) первичный преобразователь:

-в конструктивном исполнении H1, H2, K1 и K2 – IP50;

- в конструктивном исполнении У – IP53.

4.3 НЕ ДОПУСКАЕТСЯ попадание влаги на внутренние электро- и радиоэлементы датчика.

4.4 ЗАПРЕЩАЕТСЯ эксплуатация прибора в химически агрессивных средах с содержанием кислот, щелочей и пр.

4.5 ВНИМАНИЕ! Используемый в приборе ЧЭВТ не является обычным электронным компонентом. Обращаться с ним необходимо очень осторожно.

НЕ ДОПУСКАЕТСЯ касание рабочей поверхности ЧЭВТ руками.

Не допускается воз- действие на ЧЭВТ агрессивных газов, конденсация влаги. Всё это может привести к безвозвратному ухудшению параметров ЧЭВТ и прибора в целом.

Длительное нахождение прибора при высокой относительной влажности может привести к дрейфу его характеристик и ухудшению точности измерений.

4.6 Техническая эксплуатация и обслуживание прибора должны производиться только квалифицированными специалистами, изучившими настоящее РЭ.

#### 5 ОПИСАНИЕ ПРИБОРА И ПРИНЦИПА ЕГО РАБОТЫ

5.1 Конструктивно прибор, в соответствии с рисунком 1, выполнен в прямоугольном пластмассовом корпусе.

Прибор имеет клеммные винтовые колодки для подключения:

питающего напряжения;

чувствительного элемента (ЧЭВТ);

– интерфейсного кабеля.

5.2 Прибор состоит из электронного блока и первичного преобразователя, в котором размещён ЧЭВТ.

Первичный преобразователь состоит из защитного корпуса, содержащего фильтр, и ЧЭВТ.

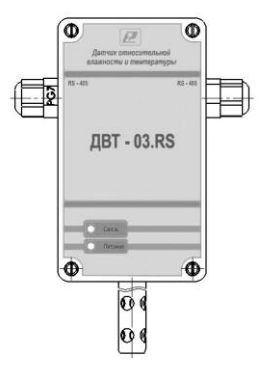

#### Рисунок 1 – Внешний вид датчика влажности и температуры ДВТ–03.RS

5.3 Электронный блок прибора выполнен в прямоугольном пластмассовом корпусе и состоит из:

- схемы преобразования сигналов шины I2C;

 двухпроводного последовательного интерфейса RS– 485;

– индикаторов состояния:

- питания прибора индикатор зеленого цвета;
- линии связи индикатор желтого (красного) цвета;
- джампера для восстановления заводских уставок.

5.4 ЧЭВТ подключается к электронному блоку через зажимы, находящиеся на печатной плате.

ЧЭВТ является взаимозаменяемым элементом.

При замене ЧЭВТ гарантируется основная погрешность измерений, указанная в п. 2.5 настоящего РЭ, при условии предварительного «сброса» юстировочных значений, установленных для прежнего ЧЭВТ.

Для повышения точности измерений, а также периодически для компенсации дрейфа характеристик ЧЭВТ, необходимо проводить юстировку прибора в соответствии с приложением Е.

Примечание — В связи с постоянной работой по усовершенствованию прибора, не ухудшающей его технические характеристики и повышающей его надежность, в конструкцию прибора могут быть внесены незначительные изменения, не отраженные в настоящем РЭ.

#### 6 ПОДГОТОВКА ПРИБОРА К РАБОТЕ

6.1 Установить прибор, используя крепёжные элементы или дополнительный кронштейн (см. приложение В) на месте эксплуатации.

6.2 Открутить 4 винта и снять верхнюю крышку прибора.

6.3 Произвести подключение прибора в соответствии с приложением Ж.

6.4 Связь прибора по интерфейсу RS-485 выполнять по двухпроводной схеме. Длина линии связи должна быть не более 800 метров.

Подключение осуществлять витой парой проводов, соблюдая полярность.

Интерфейс RS—485 подключается к разъёму (сигналы «А» и «В» и экран).

Провод А подключается к клеммам А прибора. Аналогично вывод В подключается к клемме В. Если в сети более одного ведомого устройства необходимо подключить согласующее сопротивление 120 Ом.

Подключение производить при отключенном питании прибора.

6.5 Питание прибора – от источника постоянного напряжения (24±2) В.

6.6 Для того, чтобы избежать помех при работе прибора с индуктивной нагрузкой (например: с асинхронным двигателем) рекомендуется использовать для подключения прибора блок питания присоединённый к другой фазе сети или использовать специальный сетевой фильтр.

#### 7 ПРОГРАММИРОВАНИЕ ПРИБОРА

7.1 Для программирования прибора необходимо подключить его через адаптер интерфейса RS-485/232 к компьютеру и подключить к прибору питание, в соответствии с рисунками Ж.1 и Ж.2 (см. приложение Ж).

7.2 Для конфигурирования настроек служит ПО Конфигуратор «ПАС–ДВТ–Ивит–М» (config.exe). После запуска программы, требуется установка параметров соединения с прибором в соответствии с рисунком 2.

|   | Режим соединения конфигуратора<br>© Последовательный порт<br>(Modbus RTU) Соединения                                                                                                    | СРЛР (стандартное OUDP Search (поиск в<br>локальной сети)                                                                                                    |
|---|----------------------------------------------------------------------------------------------------|----------------------------------------------------------------------------------------------------|
| P | Паранитры последовательного порта ПК<br>Виголековательные порто<br>Нокер СОИ1<br>Сорость 500<br>Четность Чет<br>Таблоянгельное врена!<br>Сотовые порнитри прибора<br>Сотевые порнитри прибора<br>Сотевые порнитри прибора | Craesport     Corporation     Corporation     Corporation     Corporation     Corporation     Corporation     Corporation     Corporation     Corporation     Corporation     Corporation     Corporation     Corporation |

Рисунок 2

7.3 Для связи с прибором необходимо в разделе «Режим соединения конфигуратора» выбрать тип соединения: «Последовательный порт Modbus RTU», в соответствии с рисунком 3.

Соединение «Последовательный порт Modbus RTU» служит для связи с прибором через адаптер интерфейса RS– 485/232, остальные два для сетевых подключений.

| Режим соединения конфигура               | ropa                         |                       | - |
|------------------------------------------|------------------------------|-----------------------|---|
| <ul> <li>Последовательный порт</li></ul> | C Modbus TCP/IP (стандартное | C UDP Search (поиск в |   |
| (Modbus RTU)                             | соединение)                  | локальной сети)       |   |

#### Рисунок 3

7.4 В разделе «Пара- метры последовательного порта ПК» (рисунок 4) нужно выбрать параметры связи. Кнопка «Выполнить поиск доступных последовательных портов» выполнит поиск всех доступных последовательных портов на ПК и отобразит в выпадающем списке в строке «Номер».

| Вы       | олнить поиск дос<br>ледовательных по | тупных<br>ртов |
|----------|--------------------------------------|----------------|
|          |                                      |                |
| Номер    | COM1                                 | _              |
| Скорость | 9600                                 |                |
|          | lune.                                | 100            |

#### Рисунок 4

7.5 Выберите нужный СОМ-порт в строке «Номер» к которому подключен ваш Прибор.

7.6 Выберите из списка скорость обмена (по умолчанию 9600) в строке «Скорость».

7.7 В строке «Четность» выберите из списка один из режимов контроля бита четности:

– «*Hem*» – без контроля;

– «Чет» – контроль по четному биту (по умолчанию стоит «Чет»);

- «Нечет» - контроль по нечетному биту.

7.8 В строке «Таймаут соединения, с» — это время которое программа ждет отклика от прибора. По истечению этого времени, если прибор не ответил, программа выдаст сообщение «Нет связи с устройством» и предложит перейти в программу конфигуратор без связи с прибором. 7.9 В разделе «Сете- вые параметры прибора» (рисунок 5) запишите в строке «Сетевой адрес» сетевой адрес прибора, он может быть от 2 до 247 (по умолчанию 247).

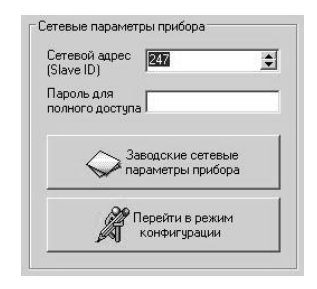

Рисунок 5

7.10 При ограниченном доступе – установленном пароле, его необходимо ввести в поле «Пароль для полного доступа», иначе любые изменения в регистрах и получение данных из архива будут невозможны (п.7.19.2).

7.11 Для установки всех параметров в заводские значения нужно нажать кнопку «Заводские сетевые параметры прибора» (приложение Д).

7.12 Кнопка «Перейти в режим конфигурации» устанавливает связь с прибором по заданным параметрам.

В случае успешного соединения с прибором перейдет в окно конфигурации, в соответствии с рисунком 6.

7.13 В разделе «Сеть» кнопка «Сканировать» предоставляет возможность опросить сеть и получить список приборов в соответствии с рисунком 7.

Опрос ведётся только перебором всех сетевых адресов от 2 до 247 включительно. «Параметры последовательного порта ПК» останутся неиз- менными. В случае если в приборе установлены другие настройки, то прибор не будет найден. Найденные приборы будут составлены в список с указанием сетевого адреса (ID) и названием прибора.

7.14 Кнопка «Остановить» останавливает процесс сканирования.

7.15 Двойной клик на приборе из списка устанавливает связь с этим прибором. Кнопка «Транслировать список в Клиент» загрузит весь список в клиент для дальнейшей работы с ними (см. раздел 8).

🗮 Конфигуратор - ДВТ-03.Е

XBI

| Amenotone monomenta         Amenotone monomenta         Amenotone monomenta         Amenotone monomenta         Amenotone monomenta           Obtan and advancementa controller         Obtan advancementa         Manotone monomenta         Manotone monomenta         Manotone monomenta           Manotone advancementa         Occore forders for a properti os         Manotone monomenta         Manotone monomenta         Manotone monomenta           Manotone advancementa         Occore forders for a properti os         Manotone monomenta         Manotone monomenta         Manotone monomenta           Manotone advancementa         Occore forders         Occore forders         Manotone monomenta         Manotone monomenta           Manotone advancementa         Occore forders         Occore forders         Manotone monomenta         Manotone monomenta           Manotone advancementa         Occore forders         Occore forders         Manotone monomenta         Manotone monomenta           Manotone advancementa         Occore forders         Occore forders         Manotone monomenta         Manotone monomenta           Manotone advancementa         Occore forders         Manotone monomenta         Manotone monomenta         Manotone monomenta           Manotone advancementa         Occore forders         Manotone monomenta         Manotone monomenta         Manotone monomenta           M                                                                                                    | Darvetpel ripvoopa                                     |                                   |                  |           |                 |                                     |
|----------------------------------------------------------------------------------------------------|--------------------------------------------------------|-----------------------------------|------------------|-----------|-----------------|-------------------------------------|
|                                                                                                    | Наименование параметра                                 | Appec Modbus, Tun pervicina       | Значение         |           |                 | Состояние                           |
| Resolution         Constrained         Resolution         Resolution         Resolution           Resolution         0000 (edsing approxim)         2010         Resolution         0000 (edsing approxim)         2010           Resolution         0000 (edsing approxim)         2010         Resolution         Resolution         0000 (edsing approxim)         2010           Resolution         0000 (edsing approximation)         0000 (edsing approximation)         2010         Resolution         0000 (edsing approximation)           Resolution         0000 (edsing approximation)         0000 (edsing approximation)         2010         Resolution)         Resolution)           Resolution         0000 (edsing approximation)         0000 (edsing approximation)         2010         Resolution)         Resolution)           Resolution         0000 (edsing approximation)         2010         Resolution)         Resolution)         Resolution)           Resolution         0000 (edsing approximation)         2010         Resolution)         Resolution)         Resolution)           Resolution         2010 (edsing approximation)         2010 (edsing approximation)         2010 (edsing approximation)         Resolution)         Resolution)           Resolution         2010 (edsing approximation)         2010 (edsing approximation)         2010 (edsi                                                                                                    | Общая информация о приборе                             |                                   |                  |           |                 |                                     |
| Control         Constraint         Constraint                                                                                                    | Habeante                                               | 0x0000 (Holding Reg. Integer Val) | <b>ДBT-03.RS</b> | Прочитать |                 | Modbus TCP/IP: Тайнаут подключения  |
| International         International         Internaternal         International         Internat                                                                                                    | Вероня ПО                                              | 0x0002 (Holding Reg, Integer Val) | 2.8.10           | Прочитать |                 | OK [ Val = 0x2810 ]                 |
| $ \begin{tabular}{ c                                   $                                                                                                    | Серийный номер                                         | 0x0004 (Holding Reg, Integer Val) | 65535            | Прочитать |                 | OK [ Val = BXFFFF ]                 |
| Control construction         Dots (1)         Construction         Description         Servent         CONSTRUCTION           Construction         Construction         Construction         Servent         Servent         Servent         Construction           Construction         Construction         Construction         Servent         Servent         Servent         Construction           Construction         Construction         Construction         Servent         Construction         Servent         Construction           Construction         Construction         Construction         Servent         Construction         Servent         Construction           Construction         Construction         Construction         Servent         Construction         Servent         Construction           Construction         Construction         Construction         Construction         Servent         Construction         Servent         Construction           Construction         Construction         Construction         Construction         Servent         Construction         Construction           Construction         Construction         Construction         Construction         Construction         Construction         Construction         Construction         Construction <t< td=""><td>Сервисный режии</td><td></td><td>Bakon.</td><td>Прочитать</td><td></td><td></td></t<>                                                                                                    | Сервисный режии                                        |                                   | Bakon.           | Прочитать |                 |                                     |
| Concent dance:         Control dance:         Concent dance:         Concent                                                                                                    | Внутренние сетевые параметры прибора                   |                                   |                  |           |                 |                                     |
| Construction         Construction         Construction<                                                                                                    | Cereboň aupec                                          | 0x0010 (Holding Reg, Integer Val) | 247              | Прочитать | 3anwarb         | Modbus TCP/IP: Taiwayt nogkmoчeners |
| Munoc.         Out (Mondraging, Income view)         Mar         Descense         Descense <thdescense< th="">         Descense</thdescense<>                                                                                                    | Oropocte                                               | 0x0012 (Holding Reg, Integer Val) | 9600             | Прочитать | Записать        | OK [ Val = 0x0003 ]                 |
| Construction         Description         Description <thdescription< th=""> <thdescription< th=""></thdescription<></thdescription<>                                                                                                    | Четность                                               | 0x0014 (Holding Reg, Integer Val) | Her              | Прочитать | Записать        | OK [ Val = 0x0001 ]                 |
| Description control ((j) r d. f. (i) (i) (i) (i) (i) (i) (i) (i) (i) (i)                                                                                                    | Пароль для ограничения полного доступа (6 символов)    | 0x0086 (Holding Reg, ASCIIZ)      |                  | Прочитать | <b>3anncate</b> | [ ********* ] XO                    |
| Destino expensione         Destino expensione         Destino expensione         Destino expensione           Destino expensione         Destino expensione         Destino expensione         Destino expensione           Destino expensione         Destino expensione         Destino expensione         Destino expensione         Destino expensione           Destino expensione         Destino expensione         Destino expensione         Destino expensione         Destino expensione         Destino expensione           Destino expensione         Destino expensione         Des                                                                                                    | Настройки сети и почты (ДВТ-03.Е/ПАС-01.Е/ИВит-М.Е)    |                                   |                  |           |                 |                                     |
| Construction         Construction         Construction         Construction         Construction           Description         Description         Description         Description         Description         Description           Description         Description         Description         Description         Description         Description         Description           Description         Description                                                                                                    | Работа с архивом (ДВТ-03.Е/ПАС-01.Е/Ивит-М.Е)          |                                   |                  |           |                 |                                     |
| One meter production mone (DMC (L1) (L2) (L2) (L2) (L2) (L2) (L2) (L2) (L2                                                                                                    | Настройки оповещений почтовым клиентом (ДВТ-03.E/ПАС-0 | 01.6                              |                  |           |                 |                                     |
| Numericational analorement is anot (NLC (LLS)/NLC (LE)         Numericational analorement is anot (NLC (LLS)/NLC (LE)         Numericational analorement is anot (NLC (LS)/NLC (LE)         Numericational analorement is anot (NLC (LS)/NLC (LE)         Numericational analorement is anot (NLC (LS)/NLC (LS)         Numericational analorement is anot (NLC (LS)/NLC (LS)         Numericational analorement is anot (NLC (LS)/NLC (LS)         Numericational analorement is anot (NLC (LS)/NLC (LS)         Numericational analorement is anot (NLC (LS)/NLC (LS)         Numericational analorement is anot (NLC (LS)/NLC (LS)         Numericational analorement is anot (NLC (LS)/NLC (LS)         Numericational analorement is anot (NLC (LS)/NLC (LS)         Numericational analorementer (NLC)         Numericational analorement is anot (N                                                                                                    | Параметры аналогового входа (ПАС-01.R5/ПАС-01.E)       |                                   |                  |           |                 |                                     |
| Constant         Constant                                                                                                    | Универсальный аналоговый вход (ПАС-01.RS/ПАС-01.E)     |                                   |                  |           |                 |                                     |
| Constructionation of the start of the start of                                   | Показания температуры и влажности (ДВТ-03/Ивит-М)      |                                   |                  |           |                 |                                     |
| Immensions         0.0022 (ppt Rep, bas, bas, w)         0.0         Resentes         0.01 (w) 4= 00000001           Immensions         0.0023 (ppt Rep, bas, w)         0.0         0.0         0.0         0.0         0.0         0.0         0.0         0.0         0.0         0.0         0.0         0.0         0.0         0.0         0.0         0.0         0.0         0.0         0.0         0.0         0.0         0.0         0.0         0.0         0.0         0.0         0.0         0.0         0.0         0.0         0.0         0.0         0.0         0.0         0.0         0.0         0.0         0.0         0.0         0.0         0.0         0.0         0.0         0.0         0.0         0.0         0.0         0.0         0.0         0.0         0.0         0.0         0.0         0.0         0.0         0.0         0.0         0.0         0.0         0.0         0.0         0.0         0.0         0.0         0.0         0.0         0.0         0.0         0.0         0.0         0.0         0.0         0.0         0.0         0.0         0.0         0.0         0.0         0.0         0.0         0.0         0.0         0.0         0.0         0.0                                                                                                    | Относительная влажность RH, %                          | 0x0016 (Input Reg, Float Val)     | 0'0              | Прочитать |                 | OK [ Val = 0x00000000 ]             |
| <ul></ul>                                                                                                    | Птемпература, град. С                                  | 0x0022 (Input Reg, Float Val)     | 0'0              | Прочитать |                 | CK [ Val = 0x00000000 ]             |
| Detentionation         0x005/00centrols/)         Her         Desentance         0x014/ad-0x01           Counded approx         0x005/00centrols/)         Ala         0x014/ad-0x01         0x014/ad-0x01           Desentance         0x005/00centrols/)         Her         Desentance         0x014/ad-0x01           Desentance         0x005/00centrols/)         Her         Desentance         0x014/ad-0x01           Desentance         0x005/00centrols/)         Her         Desentance         0x01/ad-0x01           Desentance         0x005/00centrols/)         Her         Desentance         0x1/ad-0x01           Desentance         0x005/00centrols/)         0         0         0x1/ad-0x01           Desentance         0x005/00centrols/01ce/00centrols/)         0         0         0           Desentance         0x005/00centrols/01ce/00ce/00ce/00ce/00ce/00ce/00ce/00ce                                                                                                    | Пеннература точки росы, град.С                         | 0x0024 (Input Reg, Float Val)     | 0'0              | Прочитать |                 | OK [ Val = 0x0000000 ]              |
| Counded Starting         Counded Starting         Counded Starting <thcounded starting<="" th=""> <thcounded starting<="" t<="" td=""><td>П Реххим нагрева</td><td>0x0026 (Discrete inputs)</td><td>Het</td><td>Прочитать</td><td></td><td>OK [ Val = 0x00 ]</td></thcounded></thcounded>                                                                                                    | П Реххим нагрева                                       | 0x0026 (Discrete inputs)          | Het              | Прочитать |                 | OK [ Val = 0x00 ]                   |
| Hait was and after threepingents (1994 – 2001)<br>Hait was and after threepingents (1994 – 2001)<br>Marchina and after threepingents (1994 – 2001)<br>Marchina and after threepingents (1994 – 2017)<br>Interpreter three threepingents (1994 – 2017)<br>Interpreter three three t | 🗌 Ошибка датчика                                       | 0x0028 (Discrete inputs)          | Да               | Прочитать |                 | OK [ Val = 0x01 ]                   |
| Тохазна до катема затема упък. L. С. 0.0025 (гр.ц. Ray, Го.Ж. V) 0,0 Промитать (гр. 1.44 = 0.000000)<br>Поправия до катема упък. (гр. 1.43/мит 4)<br>Поправия стато изофицисата и до стато (гр. 1.43/мит 4)<br>Поправия стато изофицисата да тока (гр. 1.43/мит 4)<br>Поправия стато изофицисата да тока (гр. 1.43/мит 4)<br>Поправия стато изофицисата да тока (гр. 1.43/мит 4)                                                                                                    | Наличие доп. датчика тампературы                       | 0x0035 (Discrete inputs)          | Her              | Прочитать |                 | OK [ Val = 0x00 ]                   |
| Даступ к топравечным и коффицент на (ДВТ-43/Имп-3-4)<br>Поправечные порфицент пробран (24/Имп-3-4)<br>Поптренные поправеные поффицент прибра                                                                                                    | Показания доп.датчика температуры, град.С              | 0x0029 (Input Reg, Float Val)     | 0'0              | Прочитать |                 | OK [ Val = 0x0000000 ]              |
| Demparements recordeducertus (ZBF 420 / Merc+ 40)<br>In Tyrement emparements recordeducertus a profession<br>Demparemente empletancement a province (TMA CDF)                                                                                                    | Доступ к поправочным коэффициентам (ДВТ-03/Ивит-M)     |                                   |                  |           |                 |                                     |
| Внутрение паравочные колфонденты пробара<br>Тваравочные колфонденты датемие (ПАС-01)                                                                                                    | Поправочные коэффициенты (ДВТ-03/Ивит-М)               |                                   |                  |           |                 |                                     |
| Поправочные коэффициенты датчеков (ПАС-01)                                                                                                    | Внутренние поправочные коэффициенты прибора            |                                   |                  |           |                 |                                     |
|                                                                                                    | Поправочные коэффициенты датчиков (ПАС-01)             |                                   |                  |           |                 |                                     |

# Рисунок 6 – Конфигуратор «ДВТ–03»

| ID Прибор<br>247 ДВТ-03.RS |              |
|----------------------------|--------------|
| 6 Сканировать              | Остановить   |
| 🐼 Транслиров               | ать список в |

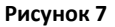

7.16 После соединения с прибором, программа переходит в режим конфигурирования.

В данном режиме окно представляется в виде таблицы настроек программы, в соответствии с рисунком 7.

Таблица разбита на следующие колонки:

 – «Наименование параметра» – отображает наименование записываемого или считываемого параметра;

 – «Адрес Modbus, Тип регистра» – отображает адрес и тип регистра в протоколе Modbus;

 – «Значение» – отображает значение данного параметра;

 – «Прочитать» – кнопка при нажатии на нее левой кнопкой мыши прочитывает текущее значение параметра и отображает его в колонке «Значение»;

 – «Записать» – кнопка при нажатии на нее левой кнопкой мыши записывает значение параметра введенного в колонке «Значение»; – «*Cocmoяние*» – отображает состояние данного параметра:

1) *ОК* – параметр успешно прочитан [Val – это значение параметра в шестнадцатеричном коде];

2) Чтение [1/3] – чтение данного параметра [попытки];

3) Запись [1/3] – запись данного параметра [попытки];

4) Modbus RTU: Таймаут данных – данный параметр не смог быть прочитан из-за отсутствия связи;

 Ошибка доступа: неверный пароль – пароль для ограничения доступа не совпадает с введенным (см. п.7.19.2).

7.17 Для всех параметров, адресуемых как Input Register, операция записи не доступна, так же и для тех Holding Register, которые несут общую информацию о приборе.

Изменение сетевых параметров прибора для режима RS—485, для верного проведения, осуществляется в несколько этапов.

В первую очередь, читаются все сетевые настройки прибора, в том числе и серийный номер (подразумевается, что для каждого устройства он уникален).

Далее прописываются изменения в настройках прибора, и вновь читается серийный номер прибора (уже прибор должен работать с новыми настройками).

Если данный серийный номер совпадает с тем, что был прочитан ранее, то считает, что данные изменения допустимы для данной сети, и чтобы данный факт воспринял сам прибор, выполняется чтение сетевого адреса прибора — завершающий этап.

В случае, если хотя бы один этап не выполнен, например: при попытке изменить сетевой адрес, на уже используемый в сети. Изменения в сетевых параметрах устройства и конфигуратора будут отклонены.

7.18 В случае, обнаружения ПО действий оператора могущих привести к необратимым последствиям – действие отменяется и/или выдаётся предупреждающее сообщение.

7.19 Рассмотрим окно программы со всеми опциями.

Меню «Соединение» – возвращает в окно (см. рисунок 2) для соединения с другим прибором.

Меню «Режим конфигуратора» — меняет таблицу под соответствующий прибор.

Меню «Клиент» – переходит в программу «Клиент» (см. раздел 8).

Меню «Опрос» см. п.7.19.3, «Изменение поправочных коэффициентов» см.п.7.20.

Меню «О программе» — выводит окно с версией программы, координаты завода изготовителя.

Меню «Выход из программы» — закрывает окно программы.

7.19.1 Отображение общей информации о приборе в соответствии с рисунком 8:

- «Название» - отображает название прибора;

– «Версия ПО» – отображает версию внутреннего ПО прибора;

– «Серийный номер» – отображает серийный номер прибора;

 – «Сервисный режим» – отображает, включен или выключен сервисный режим, <u>не доступен для пользователей</u>.

| Название        |                                          |
|-----------------|------------------------------------------|
|                 |                                          |
| Версия ПО       |                                          |
| Серийный номер  |                                          |
| Сервисный режим |                                          |
| 3e<br>Ce<br>Ce  | рсия ПО<br>рийный номер<br>рвисный режим |

#### Рисунок 8

7.19.2 Внутренние сетевые параметры прибора для работы по последовательному порту (Modbus RTU) отображаются в соответствии с рисунком 9.

|  | Внутренние сетевые параметры прибора                |  |  |  |  |
|--|-----------------------------------------------------|--|--|--|--|
|  | Сетевой адрес                                       |  |  |  |  |
|  | Скорость                                            |  |  |  |  |
|  | Четность                                            |  |  |  |  |
|  | Пароль для ограничения полного доступа (6 символов) |  |  |  |  |

#### Рисунок 9

В строке:

 – «Сетевой адрес» – отображается или задается сетевой адрес прибора (можно задать адрес от 2 до 247);

– «Скорость» – отображается или задается скорость передачи данных прибора от 1200 до 115200 бит/сек.;

 – «Четность» – отображается или задается контроль бита четности прибора («Нет», «Чет», «Нечет»);

– «Пароль для ограничения полного доступа (6 символов)» – для безопасности работы прибора в сети существует возможность ограничения доступа к любым Holding– регистрам в режиме записи, и в режиме чтения для той части, которая несет конфиденциальную информацию. Для реализации данной возможности необходимо установить пароль.

Для установления пароля введите его в поле «Значения» и нажмите кнопку «Записать». Запись пустой строки стирает пароль. Далее при подключении вводить этот пароль в соответствующее поле. Пароль отображается в виде звездочек.

7.19.3 В меню «Опрос» находятся команды «Начать» и «Остановить». Для того чтобы перейти к режиму постоянного опроса необходимо выбрать параметры для опроса установив галочку в соответствующем квадрате, в соответствии с рисунком 10.

| Относительная влажность RH, %             |
|-------------------------------------------|
| 🗌 Температура, град.С                     |
| 🗌 Температура точки росы, град.С          |
| 🗌 Режим нагрева                           |
| 🗌 Ошибка датчика                          |
| Наличие доп.датчика температуры           |
| Показания доп.датчика температуры, град.С |

#### Рисунок 10

Программа позволяет опрашивать следующие параметры:

- «Относительная влажность» в %;

- «Температура» в градусах Цельсия;

«Температура точки росы» в градусах Цельсия (при нормальном давлении);

- «Режим нагрева» - (смотри пункт 5.4);

Примечание — Величина температуры точки Росы — не нормируется. Вместе со значением на входе, опрашивается и регистр последней ошибки. В случае, если последний принимает значение отличное от «Нет ошибки», то опрос предлагается остановить.

Установив галочку в меню «Опрос»—«Запись протокола» в каталоге с программой появиться файл «DATA\_LOG.TXT» следующего содержания:

08.10.2012 16:05:03 | Относительная влажность RH, %: 41,5265197754

08.10.2012 16:05:04 | Температура, град.С: 21,750000000

08.10.2012 16:05:05 | Относительная влажность RH, % : 41,4932136536

08.10.2012 16:05:06 | Температура, град.С: 21,6875000000.

Пока будет идти опрос, файл будет пополняться. Файл будет содержать все пункты, которые вы выберите для опроса. Для отключения снять галочку.

Установив галочку в меню «Опрос»—«Читать параметры при открытии закладки» программа будет автоматически, последовательно читать все параметры в данной закладке

#### 8 ПОЛУЧЕНИЕ и РЕГИСТРАЦИЯ ДАННЫХ с ПОМОЩЬЮ ПО «ПАС-ДВТ-Ивит-М» (Config.exe)

8.1 Установите соединение с прибором через последовательный порт ПК.

8.2 Нажать меню «Клиент». Откроется окно клиента, в соответствии с рисунком 12.

8.3 Для того что бы начать нужно сделать настройки опроса нажав кнопку «Настройка опроса», откроется окно в соответствии с рисунком 13.

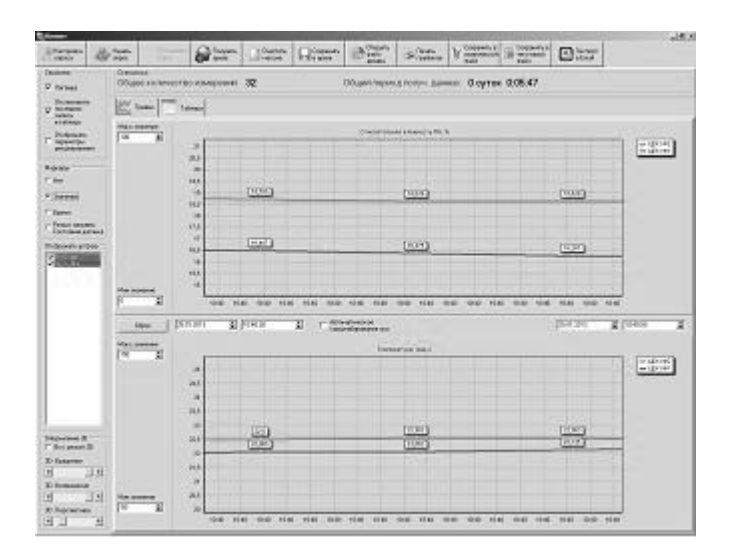

Рисунок 12

8.4 Установите нужные настройки опроса:

- «Режим Клиента» «ДВТ-03/Ивит-М»;
- «Режим соединения» Последовательный порт;
- «Формат протокола для TCP/IP» только для ДВТ–

03.E;

В разделе «Параметры опроса» задайте:

 период опроса (от 5 с до 24 часов через этот промежуток времени будет производиться опрос датчиков);

– количество суток на один файл (все измерения, полученные в течение заданного количества суток, будут храниться в одном файле).

| Режим Клиента                      | Режим соединения                                          | Параметры опроса         |                       |                                                                                                    |
|------------------------------------|-----------------------------------------------------------|--------------------------|-----------------------|----------------------------------------------------------------------------------------------------|
| ● ДВТ-03 / Ивит-М                  | С Последовательный порт                                   |                          | Количество            | K                                                                                                    |
| C RAC-01                           | TCP/IP Windows Sockets                                    | Период опроса<br>(ч.м.с) | суток на один<br>Файл | Количество<br>изм-ний на фай<br>(20000 макс.)                                                                                                    |
| Формат протокола для               | TCP/IP                                                    | 0:00:05                  | 1                     | 17280                                                                                                    |
| Modbus over TCP/IP                 | C Modbus RTU                                              |                          |                       |                                                                                                    |
| Список адресов                     |                                                           |                          |                       |                                                                                                    |
| ДВТ-03/Ивит-М @                    | D=2 IP=192.168.0.254:20000                                |                          |                       | <u> </u>                                                                                                    |
| ДВТ-03/Ивит-М @                    | D=3 IP=192.168.0.254:20000<br>ID=4 IP=192.168.0.254:20000 |                          |                       |                                                                                                    |
| ДВТ-03/Ивит-М @                    | ID=5 IP=192.168.0.254:20000                               |                          |                       |                                                                                                    |
| ДВТ-03/Ивит-М @<br>ЛВТ-03/Ивит-М @ | D=6 IP=192.168.0.254:20000                                |                          |                       |                                                                                                    |
| ДВТ-03/Ивит-М @                    | ID=8 IP=192.168.0.254:20000                               |                          |                       |                                                                                                    |
| ДВТ-03/Ивит-М @                    | D=9 IP=192.168.0.254:20000                                |                          |                       |                                                                                                    |
| ДВТ-03/Ивит-М @                    | ID=10 IP=132.168.0.254.20000                              |                          |                       |                                                                                                    |
| ДВТ-03/Ивит-М @                    | ID=12 IP=192.168.0.254:20000                              |                          |                       |                                                                                                    |
| ДВТ-03/Ивит-М @                    | D=13 IP=192.168.0.254:20000                               |                          |                       |                                                                                                    |
| ДВТ-03/Ивит-М @                    | ID=15 IP=192.168.0.254:20000                              |                          |                       |                                                                                                    |
| ДВТ-03/Ивит-М @                    | D=16 IP=192.168.0.254:20000                               |                          |                       | -1                                                                                                    |
| ПТЛИТИСИВИТИК                      | 10=17 IF=1.32 The 112:14 21=111                           |                          |                       |                                                                                                    |
| Архивация данных                   |                                                           |                          |                       |                                                                                                    |
| Рабочий каталог для                | сохранеия файлов архива                                   |                          |                       |                                                                                                    |
| C:\Users\Администра                | rop\Desktop\DVT-03-ver2\11-12-20                          | 12_08-05-55\Новая па     | пка\                  |                                                                                                    |
| ,                                  |                                                           |                          |                       |                                                                                                    |
|                                    |                                                           |                          |                       |                                                                                                    |
| -                                  |                                                           |                          |                       |                                                                                                    |
| А Выполнить                        |                                                           |                          |                       | and the second second sec |

Рисунок 13

8.5 В списке адресов выберете нужные ДВТ-03. Для каждого можно задать свой цвет на графике и название (легенда).

8.6 В «Архивации данных» выберите путь куда автоматически после заполнения будет сохраняться файл с данными.

8.7 Кнопка «Выполнить сканирование сети» откроет окно (см. рисунок 2), в котором выполнит поиск всех подключенных приборов и автоматически составит их в список.

8.8 Для запуска опроса нажмите кнопку «Начать опрос».

8.9 В окне «Клиент», в соответствии с рисунком 12 предоставляются следующие возможности:

– «Получить архив» – только для ДВТ–03.Е.А.

 – «Очистить массив» – очищает все накопленные данные;

«Сохранить архив» – сохраняет в архив полученные измерения;

 – «Открыть файл архива» – просмотреть файл архива, сохраненный вами ранее или присланный по почте прибором;

- «Печать графиков» – печать графиков;

 – «Сохранить в графический файл» – сохраняет графики в виде картинок;

 – «Сохранить в текстовый файл» – сохраняет таблицу накопленных значений в текстовый файл;

– «Экспорт в Excel» – экспортирует таблицу накопленных значений в программу Microsoft Excel.

8.10 Помимо графиков результаты опроса отображаются и в табличном виде в соответствии с рисунком 14. 8.11 В заголовках таб- лицы, RH\_K1, RH\_K2, TC\_K1, TC\_K2 это коэффициенты смещения и наклона влажности (RH) и температуры (TC) которые пользователь задал в «Изменение поправочных коэффициентов». 8.12 Так же в таблице иметься фильтр. Когда опрос остановлен можно задать параметры фильтра, затем включить его нажав кнопку «Вкл.» и в таблице останутся значения соответствующие вашим требованиям.

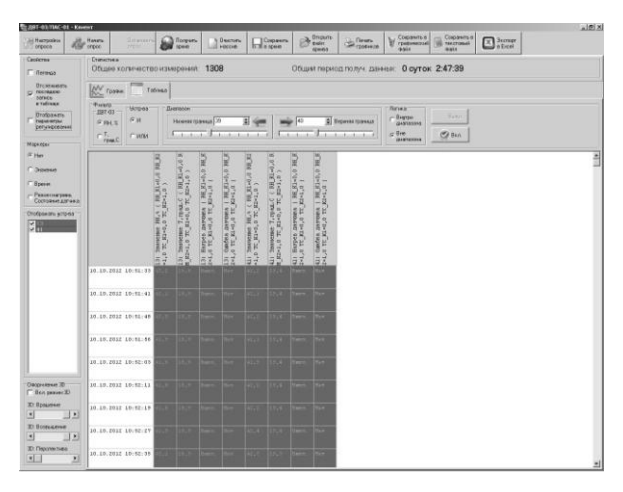

Рисунок 14

#### 9 УКАЗАНИЯ ПО ЭКСПЛУАТАЦИИ

9.1 После транспортирования и (или) хранения в условиях отрицательных температур прибор в транспортной таре необходимо выдержать в нормальных условиях не менее 6 часов. 9.2 Техническая экс- плуатация (использование) прибора должна осуществляться в соответствии с настоящим РЭ.

9.3 ВНИМАНИЕ! Не допускается воздействие на ЧЭВТ агрессивных газов, конденсации влаги. Всё это может привести к безвозвратному ухудшению параметров сенсора и датчика в целом.

Длительное нахождение прибора при высокой относительной влажности может привести к дрейфу его характеристик и ухудшению точности измерений.

В этом случае рекомендуется — снять ЧЭВТ с датчика и выполнить операцию по восстановлению параметров ЧЭВТ:

 – выдержать ЧЭВТ при температуре плюс 100<sup>+5</sup> °С и относительной влажности 0÷5 % в течение 10 часов;

 – выдержать ЧЭВТ при температуре плюс 20÷30 ⁰С и относительной влажности (75±5) % в течение 12 часов.

– произвести юстировку прибора.

Примечание — Температурной обработке следует подвергать только ЧЭВТ.

#### 10 ТЕХНИЧЕСКОЕ ОБСЛУЖИВАНИЕ

10.1 Периодически, но не реже 1 раза в месяц, необходимо проводить визуальный осмотр прибора, обращая внимание на:

- обеспечение крепления на объекте эксплуатации;

- обеспечение качества электрических соединений;

- отсутствие пыли, грязи и посторонних предметов.

10.2 При наличии обнаруженных недостатков произвести их устранение.

10.3 ЧЭВТ снабжен защитным колпачком, предотвращающем попадание на него капель влаги, масла и других жидкостей, а также пыли. Диаметр пор колпачка – 40 мкм.

Периодически необходимо снимать с прибора и прочищать защитный колпачок в струе воды или сжатого газа с последующей сушкой в камере при температуре не менее 100 °С и в течение не менее 20 минут.

ВНИМАНИЕ! *Налёт масел и грязи* на защитном колпачке может привести к ошибочным измерениям, поэтому в случае, когда колпачок очистить невозможно, его необходимо *заменить*.

10.4. В случае выхода ЧЭВТ из строя, его можно заменить на аналогичный. Для замены ЧЭВТ необходимо снять переднюю панель, отсоединить выводы ЧЭВТ от винтового разъёма, снять защитный колпачок, вынуть ЧЭВТ с выводами со стороны колпачка, снять силиконовую заглушку.

Установку нового ЧЭВТ необходимо производить в обратном порядке.

После замены ЧЭВТ, провести проверку абсолютной погрешности относительной влажности и температуры, при необходимости, провести юстировку в соответствии с приложениями Е и 3.

10.5 Периодически, через 3–6 месяцев, в зависимости от условий эксплуатации, необходимо контролировать точность показаний прибора.

Рекомендуется использовать для этого набор солей. Методика контроля с использованием солей приведена в приложении 3. 10.6 Ремонт прибора выполняется предприятием-изготовителем или специализированными предприятиями (лабораториями).

#### 11 ТРАНСПОРТИРОВАНИЕ и ХРАНЕНИЕ

11.1 Прибор следует хранить и транспортировать в транспортной таре предприятия—изготовителя при температуре окружающей среды от минус 40 до плюс 55 <sup>0</sup>С и относительной влажности до 95 % без конденсации влаги.

11.2 Прибор может транспортироваться всеми видами транспортных средств.

11.3 Прибор без транспортной упаковки следует хранить в отапливаемом помещении с естественной вентиляцией, при температуре окружающего воздуха от плюс 5 до плюс 40 °C.

Воздух в помещении не должен содержать химически агрессивных примесей, вызывающих коррозию материалов прибора.

#### 12 ГАРАНТИИ ИЗГОТОВИТЕЛЯ

12.1 Предприятие-изготовитель гарантирует соответствие датчика влажности и температуры

**ДВТ–03.RS** требованиям настоящих технических условий ТУ 4211–037–57200730–2011 при соблюдении потребителем правил транспортирования, хранения и эксплуатации, изложенных в настоящем РЭ.

12.2 Гарантийный срок эксплуатации датчика влажности и температуры ДВТ-03.RS – 12 месяцев со дня продажи, при отсутствии данных о продаже – со дня изготовления.

12.3 В течение гарантийного срока эксплуатации предприятие—изготовитель гарантирует бесплатный ремонт или замену изделия в случае выхода из строя при условии соблюдения потребителем правил эксплуатации, транспортирования и хранения.

Бесплатная гарантия не распространяется на случаи выхода прибора из строя по причине его неправильной эксплуатации.

#### 13 СВИДЕТЕЛЬСТВО ОБ УПАКОВЫВАНИИ

#### Датчик влажности и температуры

ДВТ-03.RS-\_\_\_\_-

зав. номер \_\_\_\_\_ упакован в НПК «РЭЛСИБ» согласно требованиям, предусмотренным в действующей технической документации.

(должность)

(личная подпись) (расшифровка подписи)

(число, месяц, год)

#### 14 СВИДЕТЕЛЬСТВО О ПРИЕМКЕ

#### Датчик влажности и температуры ДВТ–03.RS– – – –

зав номер \_\_\_\_\_ изготовлен и принят в соответствии с обязательными требованиями государственных (национальных) стандартов, действующей технической документации и признан годным для эксплуатации.

#### Контролёр ОТК

М. П.

(личная подпись)

(расшифровка подписи)

( число, месяц, год

Примечание — В разделах «СВИДЕТЕЛЬСТВО ОБ УПАКОВЫВАНИИ», «СВИДЕЛЬСТВО О ПРИЁМКЕ» и «ТАЛОН НА ГАРАНТИЙНЫЙ РЕМОНТ» необходимо указывать — исполнение по точности измерения, конструктивное исполнение, длину зонда и длину присоединительного кабеля.

#### Приложение А

(Обязательное)

#### Рекомендуемые условия применения и эксплуатации датчика относительной влажности и температуры ДВТ–03.RS

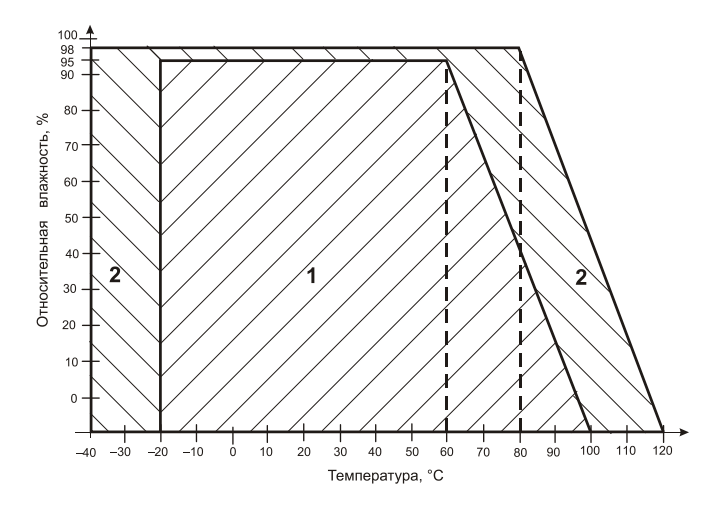

 рекомендуемая зона применения (диапазон измерения относительной влажности и температуры);

2 – зона применения в течение не более 50 ч. (максимально– допустимые условия эксплуатации)

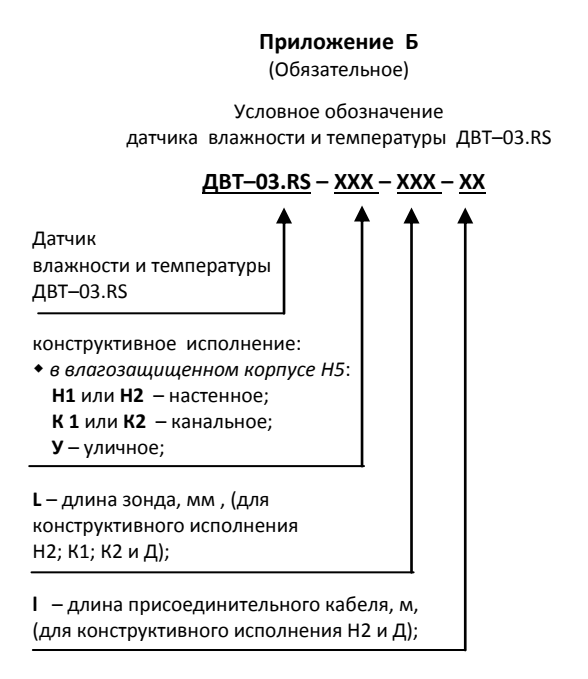

Пример записи датчика при заказе:

«Датчик влажности и температуры ДВТ–03.RS настенного исполнения H2, с длиной зонда 160 мм и длиной кабеля 1,0 м –

Датчик ДВТ-03.RS-H2-160-1,0»

Приложение В (Обязательное)

#### <u>1 Конструктивные исполнения и условные обозначения датчика влажности и температуры ДВТ-03.RS-Н</u>

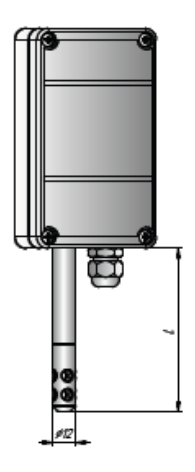

€ = 160,0 мм

#### Настенное исполнение – Н1

## Продолжение приложения В

L = 160,0 мм Длина кабеля — 1,0; 2,0 м

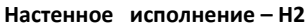

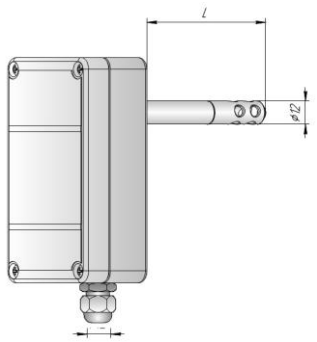

#### Продолжение приложения В

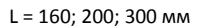

#### Канальное исполнение – К1

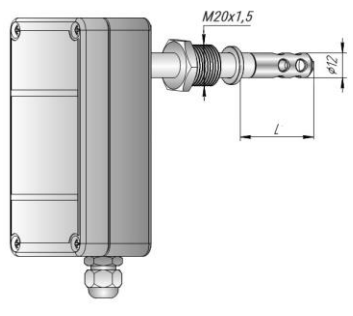

M20X1,5 L1 = 160; 200; 300 мм

Канальное исполнение – К2

#### Продолжение приложения В

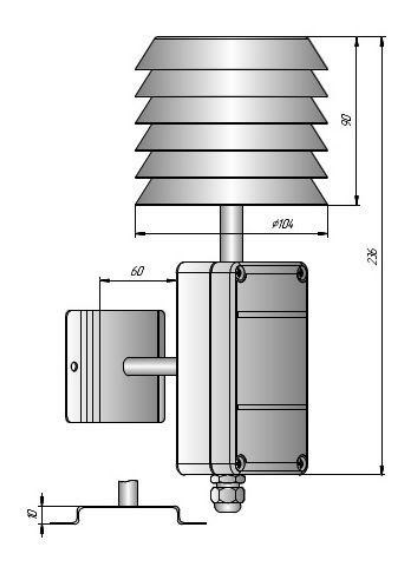

Уличное исполнение – У

3.1 Защитный фильтр Ф12 из нержавеющей стали

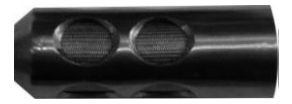

3.2 Переходник для установки датчика в генератор влажности газа «Родник» – ПУД–12 (Ф12)

3.3 Набор для юстировки в составе:

3.3.1 Набор солей LiCl, MgCl<sub>2</sub>, NaBr, NaCl, KCl и  $K_2SO_4$  по 10 г в банках ёмкостью 40 мл, в зависимости от диаметра зонда.

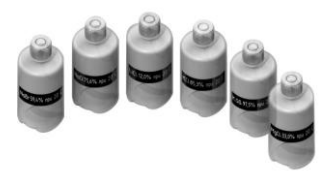

Набор под датчик Ф12

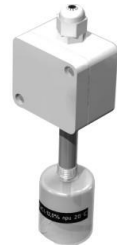

Прибор при юстировке

3.4 Пипетка

3.5 Кронштейны КД1-Н и КД2-Н для крепления прибора в корпусе Н на стене

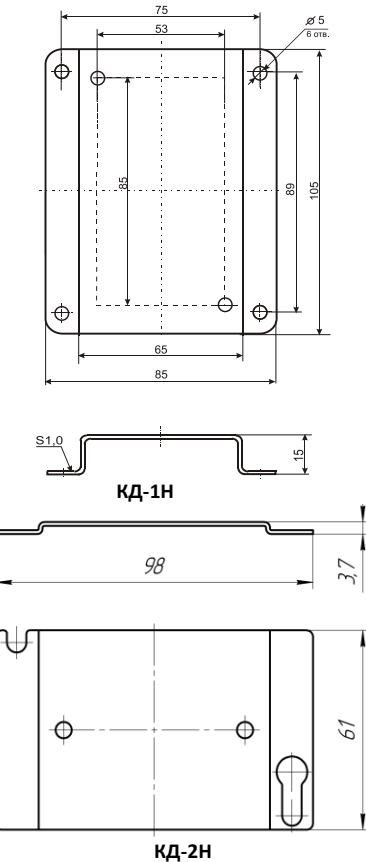

#### Приложение Г

#### Карта Modbus-сервера

#### датчика влажности и температуры ДВТ-03.RS (расширенная)

#### Приборы в стандартном исполнении не имеют функции: доступ к поправочным коэффициентам

| Наименование параметра               | Адрес Modbus, Тип регистра        | Колич. регистров |
|--------------------------------------|-----------------------------------|------------------|
| Общая информация о приборе           | •                                 |                  |
| Название                             | 0x0000 (Holding Reg, Integer Val) | 1                |
| Версия ПО                            | 0x0002 (Holding Reg, Integer Val) | 1                |
| Серийный номер                       | 0x0004 (Holding Reg, Integer Val) | 1                |
| Внутренние сетевые параметры прибора |                                   | •                |
| Сетевой адрес                        | 0x0010 (Holding Reg, Integer Val) | 1                |
| Скорость                             | 0x0012 (Holding Reg, Integer Val) | 1                |
| Четность                             | 0x0014 (Holding Reg, Integer Val) | 1                |
| Пароль для ограничения полного       | 0x0086 (Holding Reg, ASCIIZ)      | 3                |
| доступа (6 символов)                 |                                   |                  |
| ДВТ-03.RS - Температура и влажность  |                                   |                  |
| Относительная влажность, RH%         | 0x0016 (Input Reg, Float Val)     | 2                |
| Температура, град.С                  | 0x0022 (Input Reg, Float Val)     | 2                |
| Температура точки росы, град.С       | 0x0024 (Input Reg, Float Val)     | 2                |
| Режим нагрева                        | 0x0026 (Discrete inputs)          |                  |
| Ошибка датчика                       | 0x0028 (Discrete inputs)          |                  |
| Наличие доп.датчика температуры      | 0x0035 (Discrete inputs)          |                  |
| Показания доп.датчика температуры,   | 0x0029 (Input Reg, Float Val)     | 2                |
| град.С                               |                                   |                  |
| ДВТ–03.RS –Доступ к поправочным коэф | фициентам                         |                  |
| Режим доступа к поправочным коэф-    | 0x0400 (Holding Reg, Integer Val) | 1                |
| фициентам                            |                                   |                  |
| Пароль доступа к поправочным коэф-   | 0x0401 (Holding Reg, ASCIIZ)      | 3                |
| фициентам (6 символов)               |                                   |                  |
| Пароль для входа в режим доступа к   | 0x0405 (Holding Reg, ASCIIZ)      | 3                |
| поправочным коэффициентам (6         |                                   |                  |
| символов)                            |                                   |                  |
| Время доступа                        | 0x0409 (Holding Reg, DWORD)       | 2                |
| Количество обращений к поправочным   | 0x040A (Input Reg, Integer Val)   | 1                |
| коэффициентам                        |                                   | -                |
| Индекс в списке журнала для послед-  | 0x040B (Input Reg, Integer Val)   | 1                |
| него обращения                       |                                   |                  |
| Время доступа                        | 0x040C (Input Reg, DWORD)         | 2                |
| Время доступа                        | UXU4UE (Input Reg, DWORD)         | 2                |
| Время доступа                        | UxU410 (Input Reg, DWORD)         | 2                |
| Время доступа                        | 0x0412 (Input Reg, DWORD)         | 2                |
| Время доступа                        | 0x0414 (Input Reg, DWORD)         | 2                |
| Время доступа                        | 0x0416 (Input Reg, DWORD)         | 2                |
|                                      |                                   |                  |
| Время доступа                        | 0x0418 (Input Reg, DWORD)         | 2                |

| Наименование параметра               | Адрес Modbus, Тип регистра    | Колич. регистров |
|--------------------------------------|-------------------------------|------------------|
| Время доступа                        | 0x041C (Input Reg, DWORD)     | 2                |
| Время доступа                        | 0x041E (Input Reg, DWORD)     | 2                |
| Время доступа                        | 0x0420 (Input Reg, DWORD)     | 2                |
| Время доступа                        | 0x0422 (Input Reg, DWORD)     | 2                |
| Время доступа                        | 0x0424 (Input Reg, DWORD)     | 2                |
| Время доступа                        | 0x0426 (Input Reg, DWORD)     | 2                |
| Время доступа                        | 0x0428 (Input Reg, DWORD)     | 2                |
| Время доступа                        | 0x042A (Input Reg, DWORD)     | 2                |
| Время доступа                        | 0x042C (Input Reg, DWORD)     | 2                |
| Время доступа                        | 0x042E (Input Reg, DWORD)     | 2                |
| Время доступа                        | 0x0430 (Input Reg, DWORD)     | 2                |
| Время доступа                        | 0x0432 (Input Reg, DWORD)     | 2                |
| ДВТ-03.RS -Поправочные коэффициент   | ы                             |                  |
| Температура SHT, град.С              | 0x0034 (Input Reg, Float Val) | 2                |
| Относительная влажность, RH% (без    | 0x0014 (Input Reg, Float Val) | 2                |
| коррекции)                           |                               |                  |
| Температура, град.С (без коррекции)  | 0x0020 (Input Reg, Float Val) | 2                |
| Относительная влажность, RH% (без    | 0x0012 (Input Reg, Float Val) | 2                |
| юстировки)                           |                               |                  |
| Температура, град.С (без юстировки)  | 0x0018 (Input Reg, Float Val) | 2                |
| Характеристика – Относит.влажность:  | 0x0044 (Holding Reg, Float    | 2                |
| ист.знач. в т.1                      | Val)                          |                  |
| Характеристика – Относит.влажность:  | 0x0046 (Holding Reg, Float    | 2                |
| изм.знач. в т.1                      | Val)                          |                  |
| Характеристика – Относит.влажность:  | 0x0048 (Holding Reg, Float    | 2                |
| ист.знач. в т.2                      | Val)                          |                  |
| Характеристика – Относит.влажность:  | 0x0050 (Holding Reg, Float    | 2                |
| изм.знач.в т.2                       | Val)                          |                  |
| Характеристика – Температура:        | 0x0052 (Holding Reg, Float    | 2                |
| ист.значение в т.1                   | Val)                          |                  |
| Характеристика – Температура:        | 0x0054 (Holding Reg, Float    | 2                |
| изм.значение в т.1                   | Val)                          |                  |
| Характеристика – Температура:        | 0x0056 (Holding Reg, Float    | 2                |
| ист.значение в т.2                   | Val)                          |                  |
| характеристика – Гемпература:        | 0x0058 (Holding Reg, Float    | 2                |
| изм.значение в т.2                   | Val)                          |                  |
| ДВ1-03.КS – Дополнительные датчики т | емпературы                    |                  |
| Ошиока ИС                            | 0x0030 (Discrete inputs)      |                  |
| Ошиока датчика ТХС                   | 0x0031 (Discrete inputs)      |                  |
| Оширка датчика коррекции темп.       | 0x0032 (Discrete inputs)      | 2                |
| температура ИС, град.С               | UXUU30 (Input Reg, Float Val) | 2                |
| Температура для коррекции , град.С   | 0x0032 (Input Reg, Float Val) | 2                |

#### Приложение Д

#### Заводские установки сетевых параметров датчика влажности и температуры ДВТ–03.RS

| Наименование параметра | Значение параметра |
|------------------------|--------------------|
| Сетевой адрес          | 247                |
| Скорость обмена        | 9600 бит/с         |
| Контроль по четности   | Режим с проверкой  |
|                        | бита чётности      |
| Период опроса датчика  | 1 c                |

Восстановление заводских установок сетевых параметров датчика используется для восстановления связи между компьютером и прибором при утере информации о сетевых параметрах, установленных в приборе.

Для восстановления заводских установок сетевых параметров прибора необходимо выполнить следующие действия:

отключить питание прибора;

– аккуратно открыть корпус прибора;

 – установить перемычку SW1 в положение «Замкнуто», в соответствии с приложением В.

– включить питание, не закрывая корпус прибора;

отключить питание прибора;

– снять перемычку и закрыть корпус прибора;

 – подключить питание прибора и запустить программу ПО «Конфигуратор ДВТ–03»;

 – установить значения по умолчанию, кнопка «Заводские сетевые параметры прибора», сетевых параметров программы в окне «Установка параметров программы» в соответствии с рисунком 2;

 нажать кнопку «Соединиться» и проверить наличие связи с прибором.

Примечание – Перемычка SW1 служит для сброса настроек устройства в значения по умолчанию (заводским). Сброс осуществляется, путем установки SW1 перед подачей питания. В подтверждение данного факта появляется периодическое мерцание светодиода зелёного цвета со скважностью 2. Приложение Ж

(Обязательное)

#### Схема подключения датчика влажности и температуры ДВТ-03.RS на месте эксплуатации.

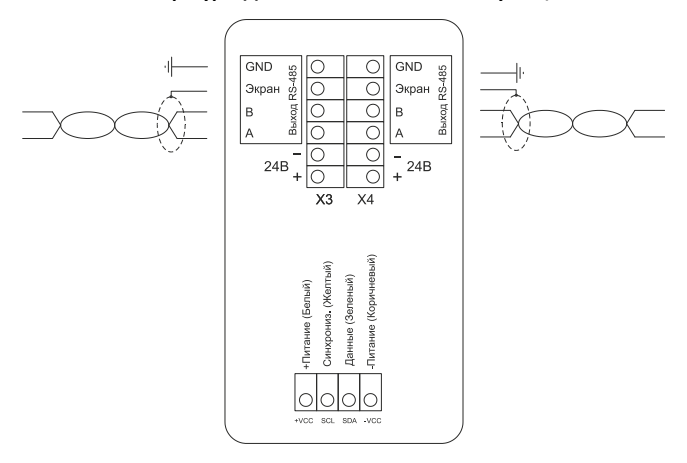

#### Датчик влажности и температуры ДВТ-03.RS

#### Рисунок – Ж.

ВНИМАНИЕ! Запрещается подключать внешний источник питания к клеммам «+Питание» и «Земля» разъёма «Вход ЧЭВТ».

Питание внутренней схемы датчика осуществляется от канала влажности, поэтому для правильной работы датчика канал влажности должен быть обязательно подключен.

#### Приложение 3

(Рекомендуемое)

#### Вариант подключения датчиков влажности и температуры ДВТ-03.RS с питанием через линию

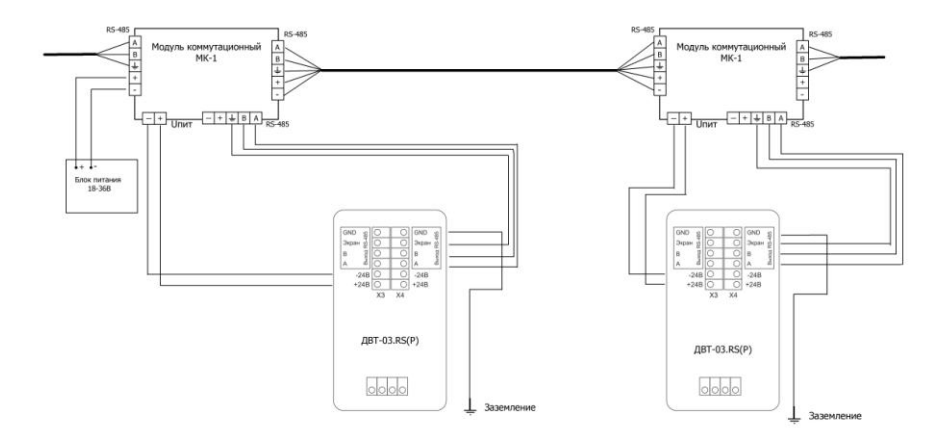

#### Приложение И

(Рекомендуемое)

#### Рекомендации по практическому использованию солей для проверки датчика влажности и температуры ДВТ–03.RS

| Соли                           | Относительная влажность (%) и оценка доверительных ин-<br>тервалов абсолютной погрешности (при Р=0,9) над насы-<br>щенными водными растворами солей при <b>t, ºC</b> |          |          |          |          |          |          |
|--------------------------------|----------------------------------------------------------------------------------------------------|----------|----------|----------|----------|----------|----------|
|                                | 0                                                                                                    | 10       | 20       | 30       | 40       | 50       | 60       |
| LiCl                           | 18,6±0,1                                                                                                    | 14,5±0,2 | 12,0±0,1 | 11,9±0,1 | 11,5±0,1 | 11,0±0,1 | 11,0±0,1 |
| MgCl <sub>2</sub>              | 34,0±0,2                                                                                                    | 33,6±0,2 | 33,0±0,1 | 32,5±0,1 | 31,6±0,1 | 30,5±0,1 | 29,4±0,1 |
| NaBr                           | 66,8±0,2                                                                                                    | 62,8±0,2 | 59,4±0,2 | 57,6±0,2 | 53,2±0,1 | -        | -        |
| NaCl                           | 76,2±0,2                                                                                                    | 75,9±0,2 | 75,6±0,3 | 75,3±0,2 | 75,3±0,2 | 74,8±0,2 | 74,5±0,2 |
| KCI                            | 88,2±0,3                                                                                                    | 86,7±0,3 | 85,3±0,3 | 83,6±0,3 | 83,6±0,3 | 81,4±0,2 | 80,0±0,2 |
| K <sub>2</sub> SO <sub>4</sub> | 99,6±0,3                                                                                                    | 98,3±0,3 | 97,5±0,4 | 97,2±0,3 | 97,2±0,3 | 97,0±0,2 | -        |

 Из набора для юстировки взять банку с нужной солью, открыть крышку, при помощи пипетки смочить соль дистиллированной водой.

2 Снять с датчика защитный колпачок.

Вкрутить банку с поверочной солью вместо защитного колпачка. ВНИМАНИЕ! Раствор соли (соль) не должен попадать на датчик.

Соединение должно быть герметично, чтобы исключить «разбавление» паровоздушной смеси внутри банки окружающим воздухом.

3 ВНИМАНИЕ! В месте нахождения датчика не должно быть сквозняков, а температура окружающего воздуха должна быть стабильной.

Необходимо дождаться установления показаний.

Время установления равновесия может достигать нескольких часов.

4 Точность метода зависит от следующих факторов:

 а) отсутствие градиентов температуры в системе "банка – датчик" и ее стабильность в процессе измерений;

б) герметичность системы.

5 ВНИМАНИЕ! Не рекомендуется использовать соль  $K_2SO_4$  на время более 1 часа.

| НАУЧНО-ПРОИЗВОДСТВЕННАЯ КОМПАНИЯ<br>«РЭЛСИБ»         г. Новосибирск<br>тел. (383) 383-02-94         е-mail: tech@relsib.com; https://relsib.com         ТАЛОН         Ваводской номер изделия №         Дата выпуска         «20r.         Продан       «20r.         Введен в эксплуатацию «20r.         Владелец и его адрес                                                                                                    |           |                                                               |
|----------------------------------------------------------------------------------------------------|-----------|---------------------------------------------------------------|
| «РЭЛСИБ»         г. Новосибирск<br>тел. (383) 383-02-94         е-mail: tech@relsib.com; https://relsib.com         ТАЛОН         Ваводской номер изделия №         Датика влажности и температуры ДВТ-03.RS         Заводской номер изделия №         Дата выпуска       «»20r.         Продан       «»20r.         Введен в эксплуатацию «»20r.         Владелец       и его адрес         Характер дефекта (отказа, неисправностей и т. п.):         Подпись и печать руководителя организации, эксплуати-<br>рующей датчик ДВТ-03.RS         Примечание - Талон на гарантийный ремонт, в случае отказа<br>датчика дВТ-03.RS, отправить в адрес предприятия-изготовителя<br>для сбора статистической информации об эксплуатации, качесть<br>в и надёжности датчика ДВТ-03.RS |           | НАУЧНО–ПРОИЗВОДСТВЕННАЯ КОМПАНИЯ                              |
| Г. Новосибирск<br>тел. (383) 383-02-94<br>e-mail: tech@relsib.com; https://relsib.com<br>ТАЛОН<br>На гарантийный ремонт<br>датчика влажности и температуры ДВТ-03.RS<br>Заводской номер изделия №<br>Дата выпуска «»20г.<br>Продан «»20г.<br>Продан «»20г.<br>Введен в эксплуатацию «»20г.<br>Владелец и его адрес<br>Карактер дефекта (отказа, неисправностей и т. п.):<br>Подпись и печать руководителя организации, эксплуати-<br>рующей датчик ДВТ-03.RS<br>Примечание - Талон на гарантийный ремонт, в случае отказа<br>дат сбора статистической информации об эксплуатации, качесть<br>ве и надёжности и датчик дВТ-03.RS                                                                                                    |           | «РЭЛСИБ»                                                      |
| тел. (383) 383-02-94<br>e-mail: tech@relsib.com; https://relsib.com<br>ТАЛОН<br>На гарантийный ремонт<br>датчика влажности и температуры ДВТ-03.RS<br>Заводской номер изделия №<br>Дата выпуска «» 20 г.<br>Продан «» 20 г.<br>Продан «» 20 г.<br>Введен в эксплуатацию «» 20 г.<br>Владелец и его адрес<br>Карактер дефекта (отказа, неисправностей и т. п.):<br>Подпись и печать руководителя организации, эксплуати-<br>рующей датчик ДВТ-03.RS<br>Примечание - Талон на гарантийный ремонт, в случае отказа<br>дат сбора статистической информации об эксплуатации, качест-<br>ве и надёжности и атися ДВТ-03.RS                                                                                                    | 2         | г. Новосибирск                                                |
| e-mail: tech@relsib.com; https://relsib.com         TAЛОН         на гарантийный ремонт         датчика влажности и температуры ДВТ-03.RS         Заводской номер изделия №         Дата выпуска       «»20r.         Дата выпуска       «»20r.         Продан       «»20r.         Введен в эксплуатацию «»20r.         Владелец       и его адрес         Характер дефекта (отказа, неисправностей и т. п.):         Подпись и печать руководителя организации, эксплуати-         рующей датчик ДВТ-03.RS         Примечание - Талон на гарантийный ремонт, в случае отказа         датчика ДВТ-03.RS, отправите в адрес предприятия-изготовителя         Примечание - Талон на гарантийный ремонт, в случае отказа         датчика ДВТ-03.RS                                |           | тел. (383) 383-02-94                                          |
| ТАЛОН         На гарантийный ремонт<br>датчика влажности и температуры ДВТ-03.RS         Заводской номер изделия №                                                                                                    | - 50      | e-mail: tech <u>@relsib.com;</u> <u>https://relsib.com</u>    |
| ТАЛОН         На гарантийный ремонт<br>датчика влажности и температуры ДВТ-03.RS         Заводской номер изделия №                                                                                                    |           |                                                               |
| на гарантийный ремонт<br>датчика влажности и температуры ДВТ-03.RS<br>Заводской номер изделия № 20_ г.<br>Дата выпуска «»20_ г.<br>Продан «»20_ г.<br>Продан «»20_ г.<br>Владелец и его адрес<br>Карактер дефекта (отказа, неисправностей и т. п.):<br>Подпись и печать руководителя организации, эксплуати-<br>рующей датчик ДВТ-03.RS<br>Примечание - Талон на гарантийный ремонт, в случае отказа<br>датчика ДВТ-03.RS, отправить в адрес предприятия-изготовителя<br>для сбора статистической информации об эксплуатации, качест-<br>ве и надёжности и атися ДВТ-03.RS                                                                                                    |           | ТАЛОН                                                         |
| датчика влажности и температуры ДВТ-03.RS         Заводской номер изделия №                                                                                                    | *         | на гарантийный ремонт                                         |
| Ваводской номер изделия № 20_ г.<br>Дата выпуска «» 20_ г.<br>Продан «» 20_ г.<br>Продан «» 20_ г.<br>(наименование и штамп торгующей организации)<br>Введен в эксплуатацию «»20_ г.<br>Владелец и его адрес<br>Характер дефекта (отказа, неисправностей и т. п.):<br>Подпись и печать руководителя организации, эксплуати-<br>рующей датчик ДВТ–03.RS<br>Примечание – Талон на гарантийный ремонт, в случае отказа<br>датчика ДВТ–03.RS                                                                                                    | ۱<br>۱    | датчика влажности и температуры ДВТ–03.RS                     |
| 4дата выпуска       «»20r.         Продан       «»20r.         (наименование и штамп торгующей организации)         Введен в эксплуатацию «»20r.         Владелец       и его адрес                                                                                                    | ъят       | Заводской номер изделия №                                     |
| еноградан «»20 г.<br>Продан «»20 г.<br>Введен в эксплуатацию «»20 г.<br>Владелец и его адрес<br>Характер дефекта (отказа, неисправностей и т. п.):<br>Подпись и печать руководителя организации, эксплуати-<br>рующей датчик ДВТ–03.RS<br>Примечание – Талон на гарантийный ремонт, в случае отказа<br>датчика ДВТ–03.RS<br>Примечание – Талон на гарантийный ремонт, в случае отказа<br>датчика ДВТ–03.RS                                                                                                    | а<br>Ц    | Дата выпуска «» 20 г.                                         |
| <ul> <li>что мощения и штамп торгующей организации)</li> <li>введен в эксплуатацию «»20г.</li> <li>владелец и его адрес</li> <li>характер дефекта (отказа, неисправностей и т. п.):</li> <li>Подпись и печать руководителя организации, эксплуати-<br/>рующей датчик ДВТ–03.RS</li> <li>Примечание – Талон на гарантийный ремонт, в случае отказа<br/>датчика ДВТ–03.RS, отправить в адрес предприятия–изготовителя<br/>для сбора статистической информации об эксплуатации, качестве и надёжности датчика ДВТ–03.RS</li> </ul>                                                                                                    | DHa       | Продан «» 20 г.                                               |
| у (наименование и штамп торгующей организации)<br>Введен в эксплуатацию «»20г.<br>Владелец и его адрес<br>Характер дефекта (отказа, неисправностей и т. п.):<br>Характер дефекта (отказа, неисправностей и т. п.):<br>Подпись и печать руководителя организации, эксплуати-<br>рующей датчик ДВТ–03.RS<br>Примечание – Талон на гарантийный ремонт, в случае отказа<br>датчика ДВТ–03.RS, отправить в адрес предприятия–изготовителя<br>для сбора статистической информации об эксплуатации, качест-<br>ве и надёжности датчика ДВТ–03.RS                                                                                                    | тало      |                                                               |
| <ul> <li>(наименование и штамп торгующей организации)</li> <li>Введен в эксплуатацию «»20 г.</li> <li>Владелец и его адрес</li> <li>Характер дефекта (отказа, неисправностей и т. п.):</li> <li>Карактер дефекта (отказа, неисправностей и т. п.):</li> <li>Подпись и печать руководителя организации, эксплуатирующей датчик ДВТ–03.RS</li> <li>Примечание – Талон на гарантийный ремонт, в случае отказа датчика ДВТ–03.RS</li> <li>Примечание – Талон на гарантийный ремонт, в случае отказа датчика ДВТ–03.RS</li> </ul>                                                                                                    | Хоп       |                                                               |
| Введен в эксплуатацию «»20г.<br>Владелец и его адрес<br>Характер дефекта (отказа, неисправностей и т. п.):<br>Характер дефекта (отказа, неисправностей и т. п.):<br>Подпись и печать руководителя организации, эксплуати-<br>рующей датчик ДВТ–03.RS<br>Примечание – Талон на гарантийный ремонт, в случае отказа<br>датчика ДВТ–03.RS, отправить в адрес предприятия–изготовителя<br>для сбора статистической информации об эксплуатации, качест-<br>ве и надёжности датчика ДВТ–03.RS                                                                                                    | Ne _      | (наименование и штамп торгующей организации)                  |
| Владелец и его адрес<br>Характер дефекта (отказа, неисправностей и т. п.):<br>Подпись и печать руководителя организации, эксплуати-<br>рующей датчик ДВТ–03.RS<br>Примечание – Талон на гарантийный ремонт, в случае отказа<br>датчика ДВТ–03.RS, отправить в адрес предприятия–изготовителя<br>для сбора статистической информации об эксплуатации, качест-<br>ве и надёжности датчика ДВТ–03.RS                                                                                                    | Kc<br>ae. | Введен в эксплуатацию «»20_ г.                                |
| Характер дефекта (отказа, неисправностей и т. п.):<br>Характер дефекта (отказа, неисправностей и т. п.):<br>Подпись и печать руководителя организации, эксплуати-<br>рующей датчик ДВТ–03.RS<br>Примечание – Талон на гарантийный ремонт, в случае отказа<br>датчика ДВТ–03.RS, отправить в адрес предприятия–изготовителя<br>для сбора статистической информации об эксплуатации, качест-<br>ве и надёжности датчика ДВТ–03.RS                                                                                                    | S 3       | Владелец и его адрес                                          |
| Характер дефекта (отказа, неисправностей и т. п.):<br>Подпись и печать руководителя организации, эксплуати-<br>рующей датчик ДВТ–03.RS<br>Примечание – Талон на гарантийный ремонт, в случае отказа<br>датчика ДВТ–03.RS, отправить в адрес предприятия–изготовителя<br>для сбора статистической информации об эксплуатации, качест-<br>ве и надёжности датчика ДВТ–03.RS                                                                                                    | 03.R      |                                                               |
| <ul> <li>Подпись и печать руководителя организации, эксплуати-<br/>рующей датчик ДВТ–03.RS</li> <li>Примечание – Талон на гарантийный ремонт, в случае отказа<br/>датчика ДВТ–03.RS, отправить в адрес предприятия–изготовителя<br/>для сбора статистической информации об эксплуатации, качестве и надёжности датчика ДВТ–03.RS</li> </ul>                                                                                                    | BT-(      | Характер дефекта (отказа, неисправностей и т. п.):            |
| <ul> <li>Подпись и печать руководителя организации, эксплуати-<br/>рующей датчик ДВТ–03.RS</li> <li>Примечание – Талон на гарантийный ремонт, в случае отказа<br/>датчика ДВТ–03.RS, отправить в адрес предприятия–изготовителя<br/>для сбора статистической информации об эксплуатации, качестве и надёжности датчика ДВТ–03.RS</li> </ul>                                                                                                    | Ка Д      |                                                               |
| <ul> <li>Подпись и печать руководителя организации, эксплуати-<br/>рующей датчик ДВТ-03.RS</li> <li>Примечание – Талон на гарантийный ремонт, в случае отказа<br/>датчика ДВТ-03.RS, отправить в адрес предприятия-изготовителя<br/>для сбора статистической информации об эксплуатации, качестве и надёжности датчика ДВТ-03.RS</li> </ul>                                                                                                    | тчи       |                                                               |
| рующей датчик ДВТ-03.RS<br>Примечание – Талон на гарантийный ремонт, в случае отказа<br>датчика ДВТ-03.RS, отправить в адрес предприятия-изготовителя<br>для сбора статистической информации об эксплуатации, качест-<br>ве и надёжности датчика ДВТ-03.RS                                                                                                    | у да      | Подпись и печать руководителя организации, эксплуати-         |
| Р<br>Примечание – Талон на гарантийный ремонт, в случае отказа<br>датчика ДВТ–03.RS, отправить в адрес предприятия–изготовителя<br>для сбора статистической информации об эксплуатации, качест-<br>ве и надёжности датчика ДВТ–03.RS                                                                                                    | мен       | рующей датчик ДВТ-03.RS                                       |
| □ Примечание – Талон на гарантийный ремонт, в случае отказа<br>датчика ДВТ-03.RS, отправить в адрес предприятия-изготовителя<br>для сбора статистической информации об эксплуатации, качест-<br>ве и надёжности датчика ДВТ-03.RS                                                                                                    | 33        | ·····                                                         |
| датчика ДВТ–03.RS, отправить в адрес предприятия–изготовителя<br>для сбора статистической информации об эксплуатации, качест-<br>ве и надёжности датчика ДВТ–03.RS                                                                                                    | на        | Примечание – Талон на гарантийный ремонт, в случае отказа     |
| ве и надёжности датчика ДВТ—03.RS                                                                                                    |           | датчика ДВТ-03.RS, отправить в адрес предприятия-изготовителя |
|                                                                                                    |           | ве и надёжности датчика ДВТ-03.RS                             |

#### научно-производственная компания «РЭЛСИБ»

приглашает предприятия (организации, фирмы) к сотрудничеству по видам деятельности:

 разработка новой продукции производственнотехнического назначения, в частности: терморегуляторов, измерителей температуры и влажности, термовыключателей, реле температурных, датчиков температуры и влажности, таймеров, счётчиков и других контрольноизмерительных и регистрирующих приборов;

 техническое обслуживание и ремонт контрольноизмерительных приборов;

 реализация продукции собственного производства и производственно-технического назначения от поставщиков.

Мы ждем Ваших предложений!

тел. (383) 383-02-94 e-mail: tech<u>@relsib.com</u> https://<u>relsib.com</u>